# Student Sign In TEAMS

## Step 1

• Sign into CLEVER

## Step 2 Click the Purple Microsoft Teams Icon

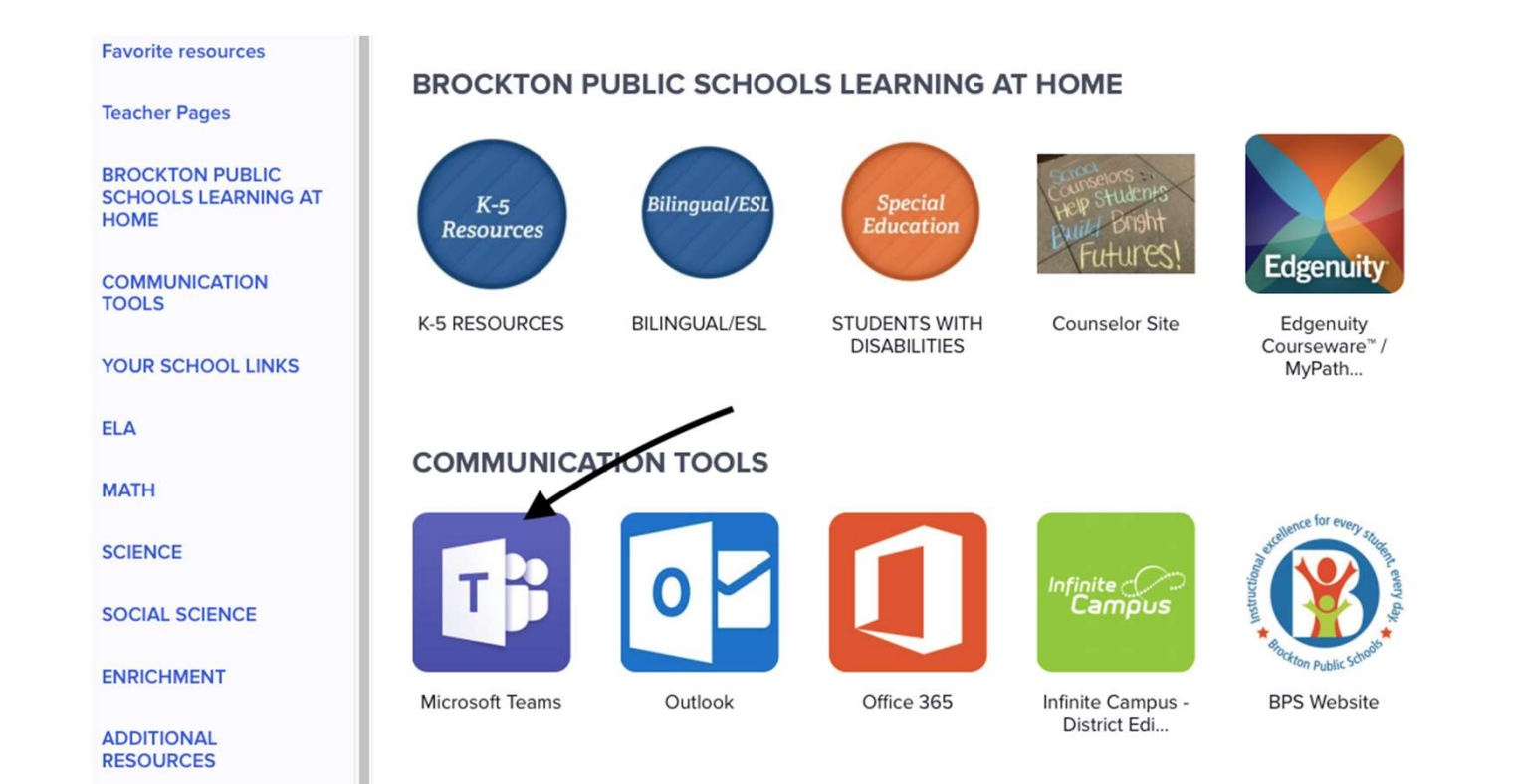

#### Step 3 Close out any messages

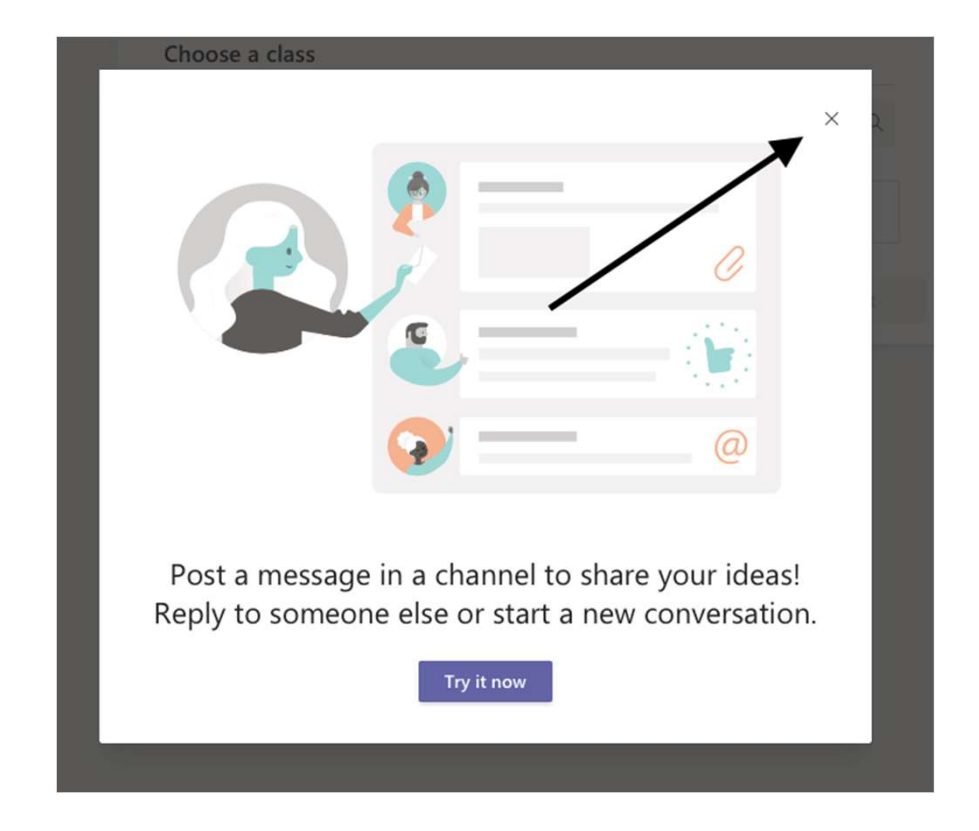

## Step 4 Click on Calendar

|                                             | Microsoft Teams Preview | Ľ | Search or type a                 |
|---------------------------------------------|-------------------------|---|----------------------------------|
| Activity<br>Chat<br>Calendar<br>Assignments |                         |   | Choose a class<br>Search classes |
|                                             |                         |   |                                  |

# Step 5 Click on your meeting

| L.<br>Activity       | Ē     | Calendar                            |               |                        |                           |              |  |  |  |  |
|----------------------|-------|-------------------------------------|---------------|------------------------|---------------------------|--------------|--|--|--|--|
| E<br>Chat            | (‡)   | 🖞 Today < > April 2020 - May 2020 ~ |               |                        |                           |              |  |  |  |  |
| <b>E</b><br>Calendar |       | 27<br>Monday                        | 28<br>Tuesday | <b>29</b><br>Wednesday | <b>30</b><br>Thursday     | 01<br>Friday |  |  |  |  |
| assignments          | 11 AM |                                     |               |                        |                           |              |  |  |  |  |
| tiii<br>Teams        | 12 PM |                                     |               |                        | Meeting with Mrs. Zampine |              |  |  |  |  |
|                      | 1 PM  |                                     |               | /                      |                           |              |  |  |  |  |
|                      | 2 PM  |                                     |               |                        |                           |              |  |  |  |  |
|                      | 3 PM  |                                     |               |                        |                           |              |  |  |  |  |
| Apps                 | 4 PM  |                                     |               |                        |                           |              |  |  |  |  |
| ?<br>Help            |       |                                     |               |                        |                           |              |  |  |  |  |

#### Step 6 Click Join

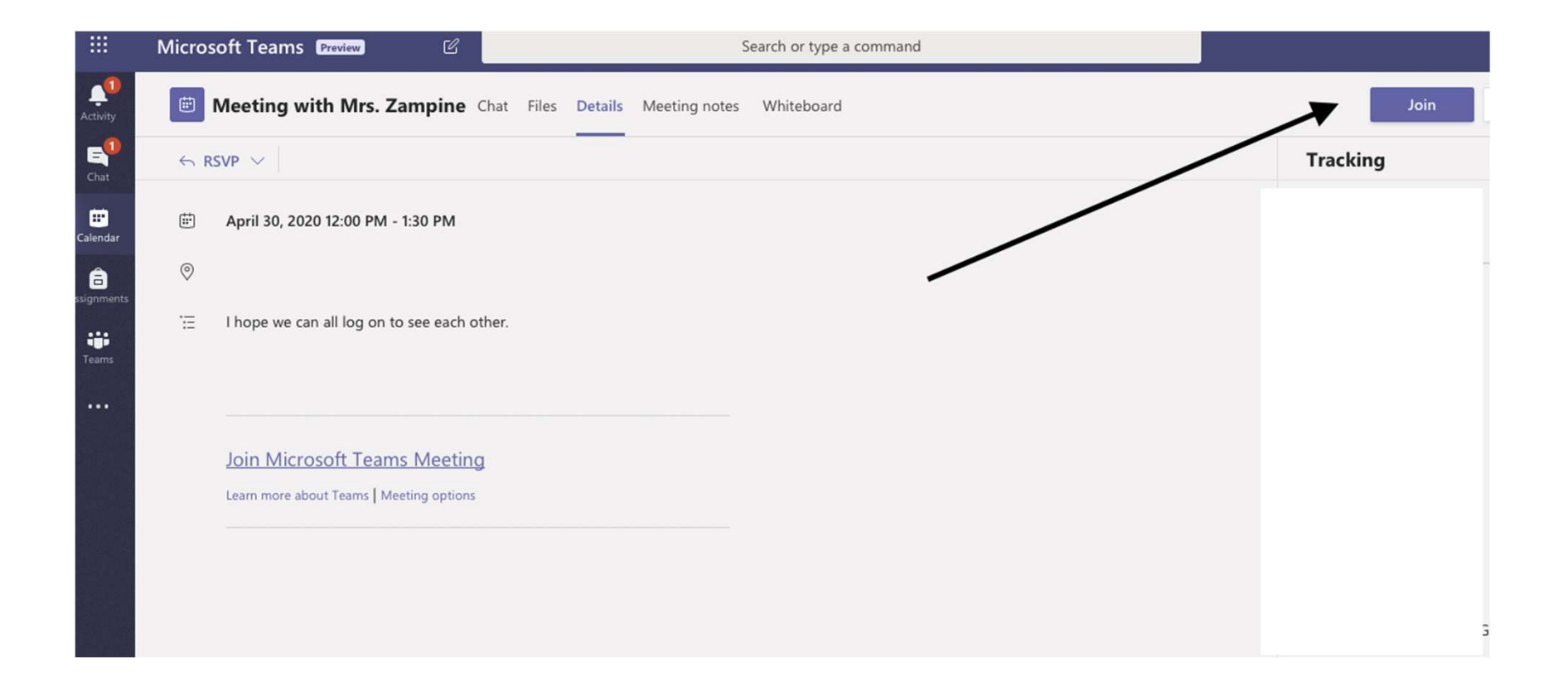